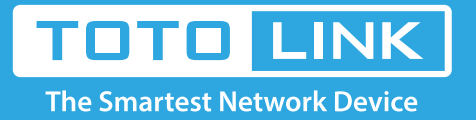

# How to assign a special IP to your computer for wireless router?

## It is suitable for: N150RA, N300R Plus, N300RA, N300RB, N300RG, N301RA, N302R Plus, N303RB, N303RBU, N303RT Plus, N500RD, N500RDG, N505RDU, N600RD, A1004, A2004NS, A5004NS, A6004NS

### **Application:**

In a particular situation, we need to let computer or other network devices use the same IP, we can realize it by only few simple steps.

#### STEP-1: Connect your computer to the router

1-1. Connect your computer to the router by cable or wireless, then login the router by entering http://192.168.1.1 into the address bar of your browser.

```
→ C ③ 192.168.1.1
```

Note: The default IP address of TOTOLINK router is 192.168.1.1, the default Subnet Mask is 255.255.255.0.

If you can't log in, Please restore factory settings.

1-2. Please click Setup Tool icon

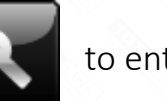

to enter the router's setting interface.

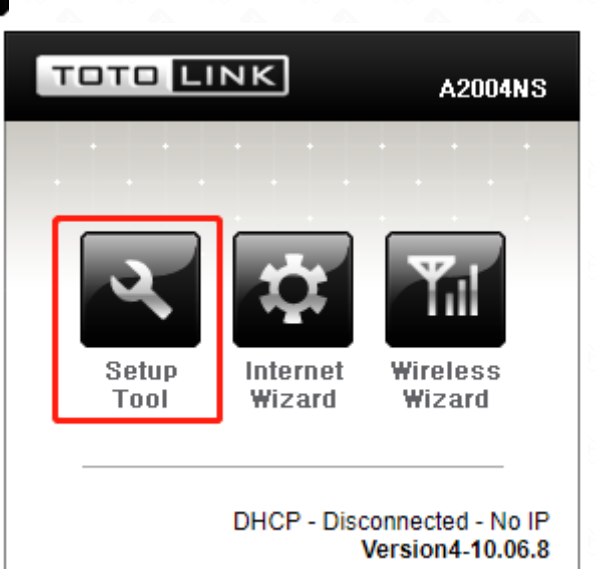

1-3. Please login to the Web Setup interface (the default user name and password is admin).

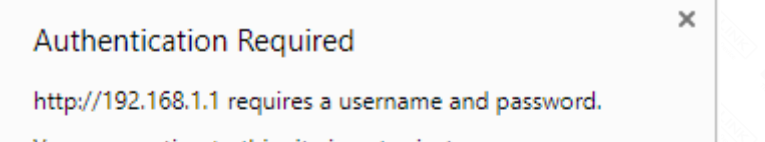

| User Name: | admin |  |
|------------|-------|--|
| Password:  | ****  |  |
|            |       |  |
|            |       |  |

#### STEP-2:

Click Advanced Setup->Network ->LAN/DHCP Server on the navigation bar on the left.

| 🖃 🝓 Advanced Setup |
|--------------------|
| 🕀 💽 Network        |
| Internet Status    |
| — LAN Status       |
| - Internet Setup   |
| LAN/DHCP Server    |
| Wireless           |
| 🖲 🔛 NAT/Routing    |
| 🖲 🧰 Firewall       |
| 😟 🖾 Utility        |
| 🕀 🌆 Traffic        |
| 🖲 📷 System         |

#### STEP-3:

Click Start button to start DHCP at first.

| DHCP Server Setup |                                              |
|-------------------|----------------------------------------------|
| DHCP Server       | Start  Stop DNS Suffix                       |
| DHCP IP Pool      | 192 . 168 . 1 . 2 ~ 192 . 168 . 1 . 2<br>254 |
| Lease Time        | 7200 Sec                                     |
| DHCP server pro   | otection                                     |
| Enable internet a | access only for PCs allocated by DHCP Server |
|                   | Apply                                        |

#### STEP-4:

4-1. Tick the box as the picture show and then enter the IP address specified in the blank, next to click Add button.

| Del | Static Lease(IP/MAC Address) | 2   | IP/MAC Address in local network |     |   |   |     |          |    |  |   |    |   |
|-----|------------------------------|-----|---------------------------------|-----|---|---|-----|----------|----|--|---|----|---|
|     |                              | V   | T                               | 192 |   | ŀ | 168 | ٦.       | 1  |  | I | 2  | 1 |
|     |                              | _   | L                               | 50  |   | • | 46  | <b>.</b> | D5 |  |   | 09 | - |
|     |                              | · _ | L                               | F3  | - | 8 | 4   |          |    |  |   |    |   |

4-2. Then you can see the information about the IP/MAC address on the left side.

| Del | Static Lease(IP/MAC Address)                  | Add IP/MAC Address in local network |     |       |     |  |  |  |  |
|-----|-----------------------------------------------|-------------------------------------|-----|-------|-----|--|--|--|--|
| 1 📰 | 192.168.1.2/50-46-D5-09-F3-84<br>PC connected |                                     | 192 | - 168 | - 1 |  |  |  |  |
| -   |                                               |                                     |     | -     |     |  |  |  |  |

Apply

-- Block MAC address on the list with wrong IP address:

The PC'S MAC address has existed on the rule but with the wrong IP can't connect to Internet.

-- Block MAC address not on the list:

The PC's MAC address isn't exists on the rule can't connect to Internet.

#### DHCP Static Lease Setup

Block MAC address on the list with wrong IP address Block MAC address not on the list